## 日本産業保健法学会 e-learning 学習システム利用方法

ログイン

e-learning 学習システム用に作成したログイン ID、パスワードでログインしてください。

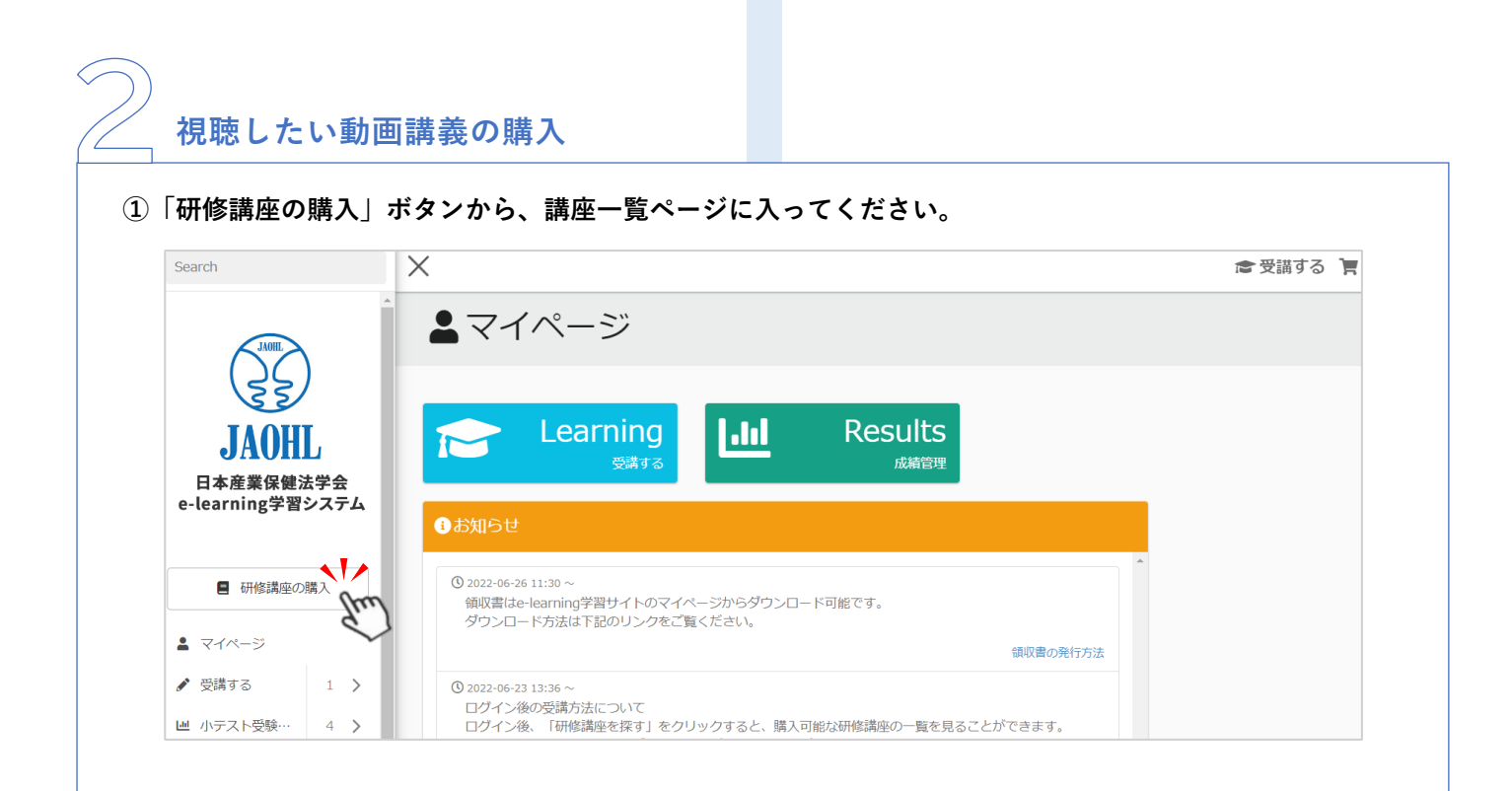

購入可能な講座が表示されます。
 カテゴリー(ベーシック、スタンダード、アドバンスト)別に表示を絞ることもできます。

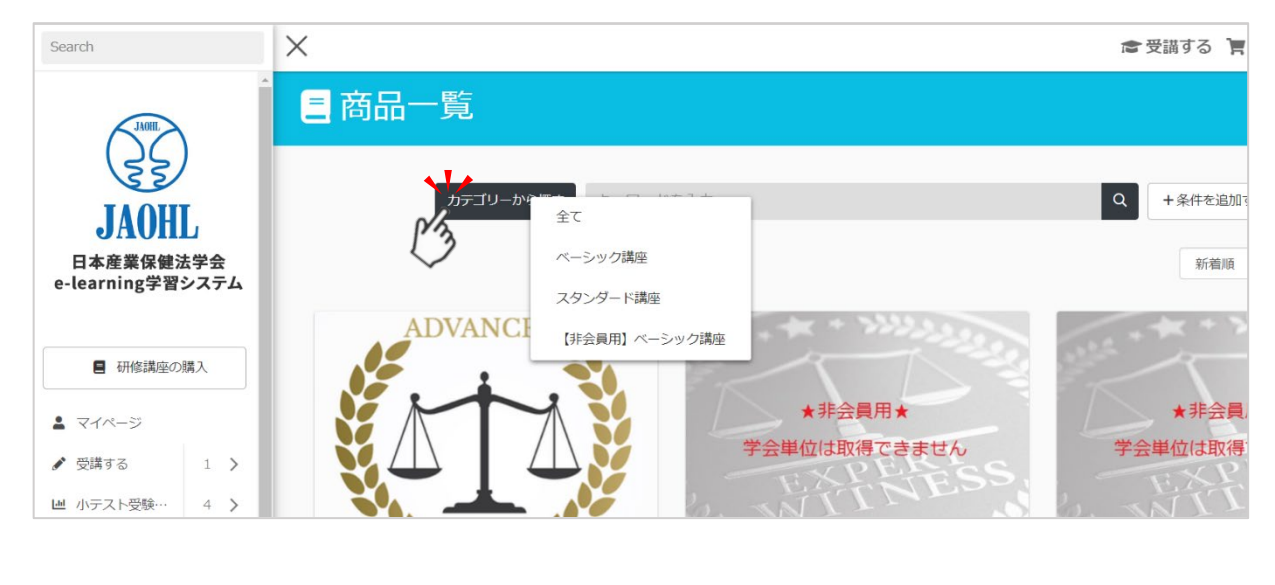

③ 視聴したい動画の詳細ページにある購入ボタンを押して、ご希望の決済方法でご購入ください。

| Search                                                                             | ×                                                                                | ● 受講する ) |
|------------------------------------------------------------------------------------|----------------------------------------------------------------------------------|----------|
| JAOHL                                                                              | ▲購入手続き                                                                           |          |
| JAOHL<br>日本産業保健法学会<br>e-learning学習システム                                             | お手続きありがとうございます。<br>ご購入頂く商品を確認のうえ、お支払方法をお選びください。<br>※お申し込みはまだ先了しておりません。<br>購入商品一覧 |          |
| <ul> <li>              研修講座の購入      </li> <li>              マイページ      </li> </ul> | 法的思考(リーガルマインド)とは:法学者編<br><b>有効期限:</b><br>3年間利用可能<br>単価:<br>¥2,750(税込)            |          |
|                                                                                    | <b>線入期限:</b><br>なし<br>残り1個まで購入できます                                               |          |
| <ul> <li>メッセージボックス</li> </ul>                                                      | 合計(1点):¥2,750(税込)                                                                |          |

受講する 動画を購入すると受講ページに購入した動画が表示され、視聴可能となります。 X Search ★ 受講する ▲マイページ Results \_earning ..... 日本産業保健法学会 (m e-learning学習システム もお知らせ 3 2022-06-26 11:30 ~ ■ 研修講座の購入 領収書はe-learning学習サイトのマイページからダウンロード可能です。 ダウンロード方法は下記のリンクをご覧ください。 ▲ マイページ 領収書の発行方法 ♪ 受講する 1 > () 2022-06-23 13:36 ~ Search X ● 受講する 🦷 ▶ 受講する Q ╘ 研修講座 ▶ 🏳 ベーシック 【サンプル】 ▶ 늘 法的思考(リーガルマインド)とは:法学者編/鎌田耕一(東洋大学名誉教授) 日本産業保健法学会 e-learning学習システム 🍽 リーガルマインド(法的思考)とは : 法学者編 ■ 研修講座の購入 未学習 未学習 🖉 ■ リーガルマインド (法的思考)とは/鎌田 耕一(東洋大学名誉教 🛃 講義資料 💄 マイページ 講義中に使われているスライド資料 ♪ 受講する 1 > です。 授) - 学習は任意です -11 ■ 小テスト受験… 4 > Jun 講義動画です。 🗣 メッセージボックス 単位確認(学会員用マイページ)

① 学会員の方は、動画を視聴すると、小テストを受講することができるようになります。

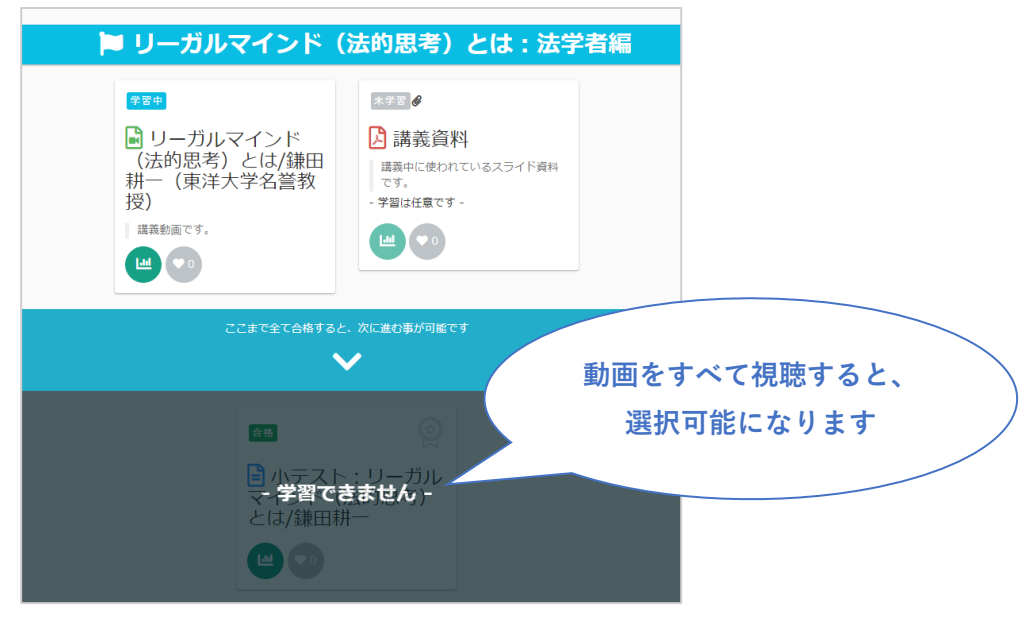

- ② 小テストは3問4択選択形式です。3問中2問正解で合格です。
- ③ 解答提出後、合否と各問題の解説を見ることができます。

|      | 試験終了                                                     |      |                  |
|------|----------------------------------------------------------|------|------------------|
|      | レゴロ<br>小テストに合格しました。<br>1調座につき、1単位、付与されます。                |      |                  |
|      | 下記、[前の画面に戻る]ボタンより、試験を終了してください。                           |      |                  |
| 得点   | 合構成                                                      |      | 判定               |
| 120点 | 80点                                                      |      | 合格!              |
| No   | 5115-04XX                                                | Trie | 2 <b>6</b> 9 303 |
| 1    | Oversoner<br>労働基準監督官が是正動由書を交付した場合、交付された使用者はこれに従う法約基務を負う。 | 正解!  | 表示               |
| 2    | 法令の解釈を示した通違は、裁判所に対して法的拘束力をもっている。                         | 正解!  | 表示               |
| 3    | 判例によれば、労働者であるか否かは、当事者が選択した契約形式(労働契約か、又は請負契約か)によって決まる。    | 正解!  | 表示               |
|      |                                                          |      |                  |

・小テストは何度でも受けることができます。

復習する

- ・小テスト合格の履歴から、学会単位を付与します。
- ・現在取得している総単位数は会員ページ(https://jaohl.smartcore.jp/C00/login)で確認できます。
- ・小テスト合格後、単位が反映されるまでに2週間程度かかります。

動画は何度でも視聴し復習できます。またご自身の学習状況を「成績管理」ページで確認できます。